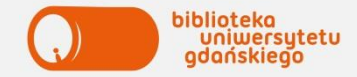

# **KORZYSTANIE ZE ZBIORÓW BIBLIOTEKI**

## **KONTO – LOGOWANIE**

- logowanie: nr czytelnika: prefiks 5100 + nr albumu, hasło: pesel (zmień przy pierwszym logowaniu)
- ważne jest rok od momentu utworzenia
- prolongata konta po roku w dowolnej wypożyczalni na podstawie ważnej legitymacji, koszt 5 zł
- nie może być obciążone zaległościami, jeśli chcesz wypożyczać/prolongować książki
- obsługą kont zajmują się pracownicy wypożyczalni.

# ZAMAWIANIE KSIĄŻEK ONLINE – INSTRUKCJA

- 1. Wyszukaj potrzebną książkę w katalogu online.
- 2. Kliknij zakładkę EGZEMPLARZE.
- 3. Sprawdź status. DOSTĘPNY oznacza książkę do wypożyczenia.
- 4. Kliknij przycisk ZAMÓW.
- 5. Zaloguj się do konta.
- 6. Wybierz miejsce odbioru: WYPOŻYCZALNIA, kliknij DALEJ.
- Na ekranie pojawi się Twoje zamówienie.
- 7. Spisz lokalizację, czyli miejsce odbioru książki.
- 8. Potwierdź zamówienie przyciskiem DALEJ.

9. Odbierz książkę w wybranej wypożyczalni w ciągu 3 dni.

10. Wyloguj się z konta.

Uwaga! Nie można zamówić książek w wolnym dostępie.

tab.1 Wypożyczalnie \*książki z lokalizacją BPraw-magazyn

| Biblioteka Główna<br>Biblioteka Neofilologiczna    | WOLNY DOSTĘP                             |  |
|----------------------------------------------------|------------------------------------------|--|
| Biblioteka Ekonomiczna<br>Biblioteka Humanistyczna | ZAMAWIANIE<br>KOMPUTEROWE                |  |
| Biblioteka Prawna                                  | <b>WOLNY DOSTĘP</b><br>ZAM. KOMPUTEROWE* |  |
| Biblioteka Historii Kultury                        | REWERSY                                  |  |

# **REZERWACJA KSIĄŻEK ONLINE**

Książkę można zarezerwować, jeżeli wszystkie egzemplarze danego tytułu są wypożyczone. W momencie zwrotu zarezerwowanej książki, system automatycznie wysyła e-maila do osoby rezerwującej. Książkę należy odebrać w danej wypożyczalni w ciągu 5 dni. Po tym terminie zostaje ona przekazana do magazynu. \*książki przechowywane w magazynie

\*\* książki z lokalizacją: BPraw-Skarbiec oraz z księgozbioru podręcznego

| BIBLIOTEKA                                                       |                                         | KSIĄŻKI                     | CZASOPISMA              |
|------------------------------------------------------------------|-----------------------------------------|-----------------------------|-------------------------|
| Biblioteka Główna                                                |                                         | WOLNY DOSTĘP                |                         |
| Biblioteka<br>Ekonomiczna                                        | Czytelnia A<br>Czytelnia Książek        | WOLNY DOSTĘP<br>ZAM. KOMP.* | -                       |
|                                                                  | Czytelnia B<br>Czytelnia<br>Czasopism   | -                           | REWERSY<br>WOLNY DOSTĘP |
|                                                                  | Informatorium                           | WOLNY DOSTĘP                |                         |
|                                                                  | Centrum<br>Dokumentacji<br>Europejskiej | WOLNY DOSTĘP                |                         |
| Czytelnia Oceanograficzna Gdynia                                 |                                         | REWERSY                     |                         |
| Biblioteka Historii Kultury,<br>Biblioteka Matematyczno-Fizyczna |                                         | REWERSY                     |                         |
| Biblioteka Neofilologiczna                                       |                                         | WOLNY DOSTĘP                | WOLNY DOSTĘP<br>REWERSY |
| Biblioteka<br>Humanistyczna                                      |                                         | WOLNY DOSTĘP<br>REWERSY     | WOLNY DOSTĘP<br>REWERSY |
| Biblioteka Prawna                                                |                                         | WOLNY DOSTĘP<br>REWERSY**   | WOLNY DOSTĘP            |

# **KATALOG – KORZYSTANIE**

- bez logowania (użytkownik –gość) można tylko przeszukiwać katalog.
- po zalogowaniu (czytelnik z uprawnieniami) można zamawiać książki

# WYSZUKIWANIE – INSTRUKCJA

- 1. Wpisz w okno wyszukiwawcze termin np. autor.
- 2. Skorzystaj z filtrów po lewej stronie ekranu, jeśli chcesz zawęzić wynik wyszukiwania.
- 3. Wybierz tytuł.
- 4. Otwórz zakładkę:
- EGZEMPLARZE, jeśli szukasz książki,
- NUMERY, jeśli szukasz czasopisma.

5. Sprawdź: - lokalizację – miejsce, gdzie książka/czasopismo jest zlokalizowane - status: "Dostępny" – książka do wypożyczenia, spisz sygnaturę (numer książki). "Nie wypożycza się" – książka dostępna na miejscu, spisz klasyfikację (nr działu, w którym znajdziesz książkę w wolnym dostępie).

# PROLONGATA TERMINU ZWROTU KSIĄŻEK

- jest jednorazowa miesięczna, licząc od daty prolongowania możesz jej dokonać w wypożyczalni,
- przez GG, telefonicznie lub logując się na konto,

jeśli nie jest ono obciążone zaległościami wobec Biblioteki.

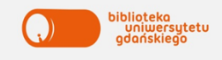

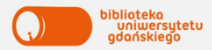

### EDUROAM – INTERNET BEZPRZEWODOWY

Aby uzyskać dostęp do sieci EDUROAM na UG należy:

- 1. Wygenerować i pobrać certyfikat prywatny w Portalu Studenta lub Portalu Pracownika.
- 2. Ściągnąć odpowiedni program:
- Windows 7 eduroam UG;
- Windows 8 eduroam UG;
- Windows Vista eduroam UG;
- Linux eduroam UG.
- 3. Uruchomić zainstalowany program i postępować zgodnie z pojawiającymi się instrukcjami.
- 4. Jeżeli komputer nie podłączył się automatycznie, należy wyświetlić informacje o dostępnych sieciach bezprzewodowych, wybrać z listy sieć EDUROAM i kliknąć POŁĄCZ. Więcej informacji o EDUROAM znajdziesz na stronie BG w zakładce Usługi Komputery, Internet.

#### **E-ZASOBY**

Jako student Uniwersytetu Gdańskiego masz dostęp do:

- ok. 3 mln e-booków;
- ponad 120 tys. czasopism elektronicznych (w tym ponad 45 tys. pełnotekstowych);
- multiwyszukiwarki narzędzia, które umożliwia

przeszukiwanie prawie wszystkich źródeł jednocześnie poprzez okno wyszukiwawcze na stronie Biblioteki.

# GDZIE MOŻNA KORZYSTAĆ Z E-ZASOBÓW?

- w Bibliotece z komputerów będących w sieci uczelnianej;
- w dowolnym miejscu z prywatnego komputera dzięki usłudze HAN (zdalny dostęp).

## JAK KORZYSTAĆ Z E-ZASOBÓW?

- Jeśli szukasz konkretnej bazy wybierz zakładkę E-zasoby -> Bazy danych -> wybierz bazę, która Cię interesuje.
- Jeśli szukasz konkretnego czasopisma–wybierz zakładkę E-zasoby -> E-czasopisma -> kliknij A do Z -> wybierz dziedzinę i wpisz tytuł czasopisma.
- Jeśli szukasz informacji na konkretny temat skorzystaj z Multiwyszukiwarki, która znajduje się na stronie głównej Biblioteki UG i wpisz dowolne hasło w okno wyszukiwawcze. Więcej informacje o zasobach elektronicznych znajdziesz na stronie internetowej BG w zakładce E-zasoby.

Kontakt: Biblioteka Główna UG, ul. Wita Stwosza 53, p. 0.57. e-mail: zasoby.online@ug.edu.pl, tel. 58 523 33 11